## Notes on importing the data:

| Click on the year you're interested in.                                                                                    |
|----------------------------------------------------------------------------------------------------|
| Click: Delimited Files                                                                                                    |
| Click your State.                                                                                                    |
| Click [Proceed to Data]                                                                                                    |
| $G_{0} \text{ to Eile - Save As - and put it where you want it}$                                                           |
|                                                                                                    |
| Click the Data tab                                                                                                    |
| Click From Text in the Get External Data section.                                                                          |
| Browse to your file.                                                                                                    |
| O Delimited - Characters such as commas or tabs separate each field.                                                       |
| Choose: Fixed width - Fields are aligned in columns with spaces between each field. , then                                 |
| Choose Comma and single quote (not the default of Tab and double quote):                                                   |
| Delimiters                                                                                                    |
| Tab                                                                                                    |
| Semicolon Treat consecutive delimiters as one                                                                              |
| ✓ <u>Comma</u><br>Text qualifier:                                                                                          |
| Space                                                                                                    |
| Other: Next >                                                                                                    |
| Data preview                                                                                                    |
|                                                                                                    |
| Text General General General General General STATE CODE 001 STRUCTURE NUMBER 008 RECORD TYPE 005A ROUTE PREFIX 005B SERV A |
|                                                                                                    |
| 01 000000000000000022 1 8 1                                                                                                |
|                                                                                                    |
| Highlight the second column:                                                                                               |
| Column data format                                                                                                    |
| © <u>G</u> eneral                                                                                                    |
| I ext                                                                                                    |
| © <u>D</u> ate: MDY ▼                                                                                                    |
| then choose Text (net the default of Concrel)                                                                              |
| then choose Text (not the default of General):                                                                             |
|                                                                                                    |
| Import Data V La                                                                                                    |
| Existing worksheet:                                                                                                    |
| =\$A\$1                                                                                                    |
|                                                                                                    |
| Go with the default on the Import Data dialog:                                                                             |
| , und check                                                                                                    |

• Save your Excel file.